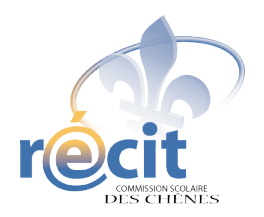

# Le poisson nage...

avec FlipBoom All Star

Voici comment réaliser un dessin animé avec *FlipBoom All Star*. Dans cet exemple, nous ferons nager un poisson en quatre diapositives.

1. Ouvre FlipBoom.

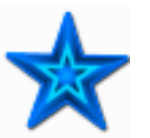

2. Donne un nom au projet (par exemple, *Jeremie\_poisson*) puis clique sur *Créer*.

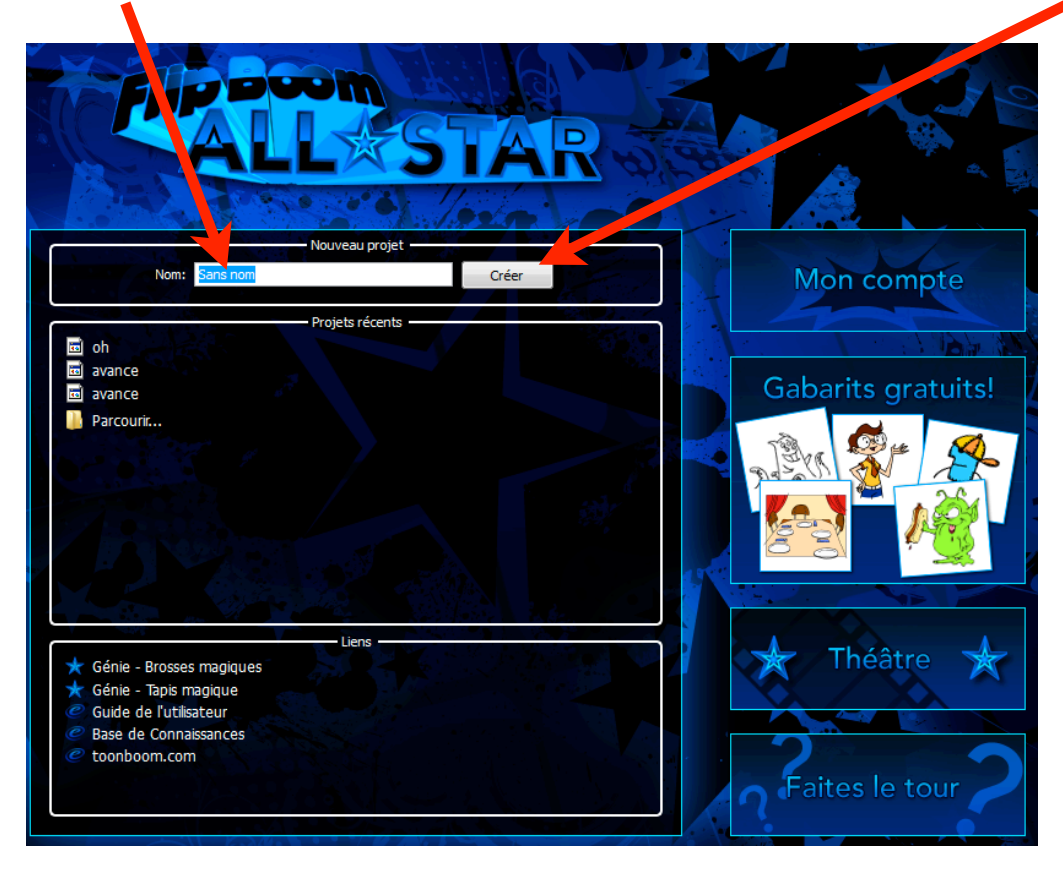

- 3. Dans *Bibliothèque*, clique sur le + de *Animals*.

- 4. Clique sur le + de *Fish* puis sur *Flipping*.
- 5. Choisis un poisson et glisse-le sur l'espace de dessin.

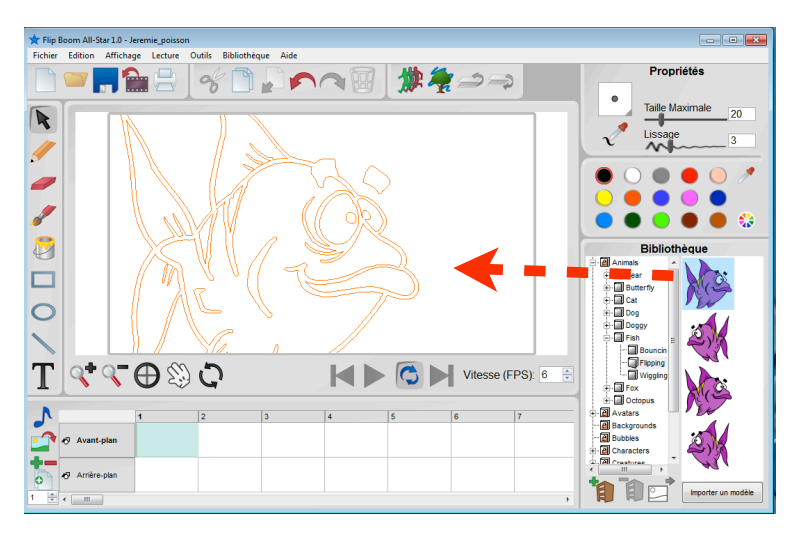

Le poisson est trop gros! On va le redimensionner.

- 6. Assure-toi d'être sur la flèche.
- 7. Clique au milieu du poisson pour le sélectionner.
- 8. Déplace le poisson pour voir le point de sélection du coin.

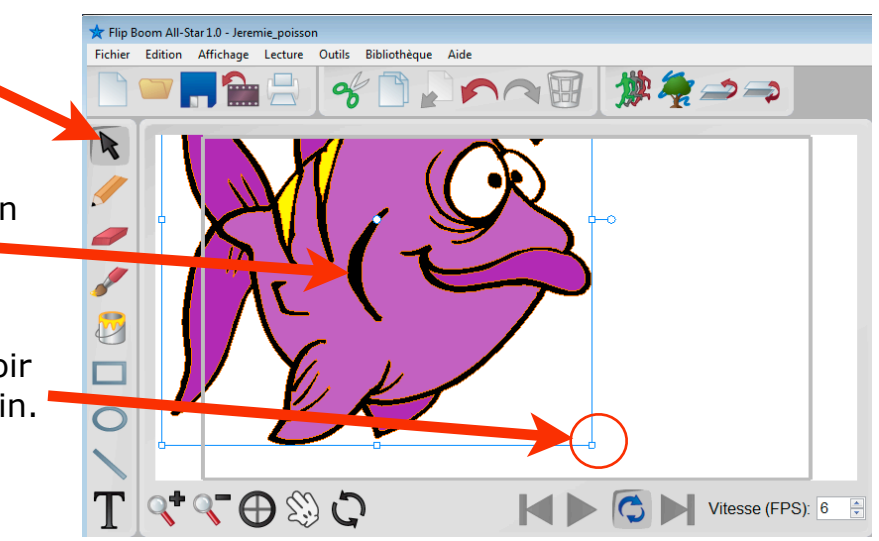

7. Clique **sur le point** et glisse pour réduire les dimensions du poisson.

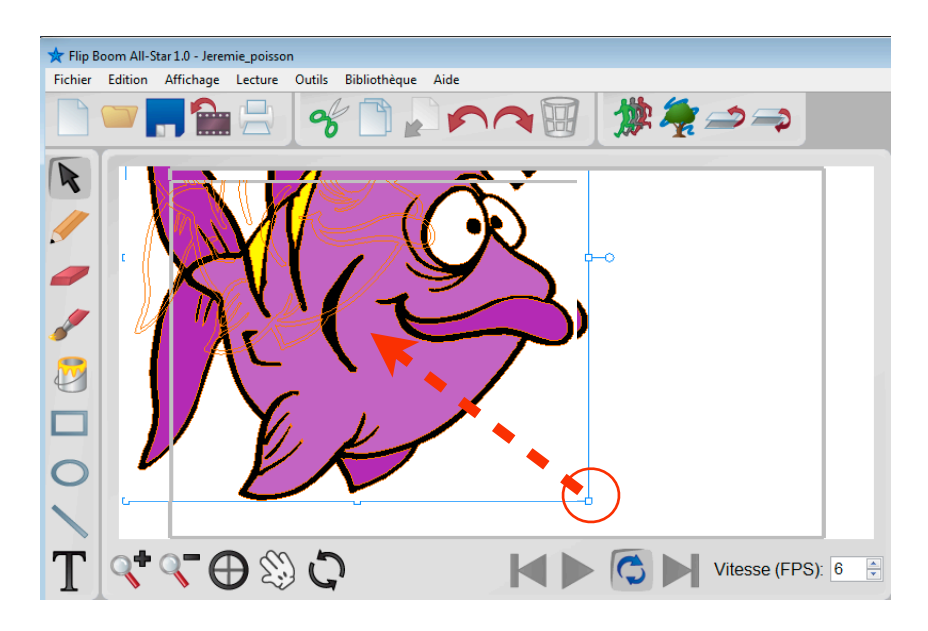

Petit truc : si tu enfonces la majuscule en même temps que tu réduis, tu conserveras les proportions.

8. Replace ton poisson dans la zone encadrée.

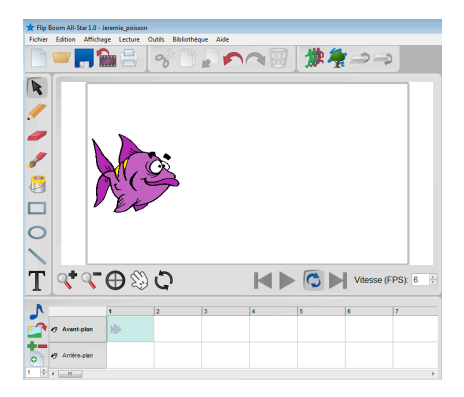

## Ta première page est faite!

|                                           | ★ Flip Boom All-Star 1.0 - Jeremie_poisson<br>Fichier Edition Affichage Lecture Outils Bibliothèque Aide                                                                                                    |  |  |  |  |  |  |  |
|-------------------------------------------|----------------------------------------------------------------------------------------------------|--|--|--|--|--|--|--|
|                                           | $\square = \square \square \square \square \square \square \square \square \square \square \square \square \square \square \square \square \square \square$                                                                                            |  |  |  |  |  |  |  |
|                                           |                                                                                                    |  |  |  |  |  |  |  |
|                                           | 0                                                                                                    |  |  |  |  |  |  |  |
|                                           |                                                                                                    |  |  |  |  |  |  |  |
|                                           |                                                                                                    |  |  |  |  |  |  |  |
|                                           | 1 2 3 4 5 6 7   *9 Avant-plan ** 1 1 1 1 1 1 1 1 1 1 1 1 1 1 1 1 1 1 1 1 1 1 1 1 1 1 1 1 1 1 1 1 1 1 1 1 1 1 1 1 1 1 1 1 1 1 1 1 1 1 1 1 1 1 1 1 1 1 1 1 1 1 1 1 1 1 1 1 1 1 1 1 1 1 1 1 1 1 1 1 1 1 1 1 1 1 1 1 1 1 1 1 1 1 1 1 1 1 1 1 1 1 1 1 1 1 1 |  |  |  |  |  |  |  |
| 9. Clique s                               | sur ce bouton oppour la dupliquer. La diapositive se copiera à sa droite.                                                                                                    |  |  |  |  |  |  |  |
| 10. Active le fantôme me cliquant dessus. |                                                                                                    |  |  |  |  |  |  |  |
|                                           |                                                                                                    |  |  |  |  |  |  |  |

Ceci te permettra de voir la trace de la diapositive précédente.

### 11. Avance le poisson.

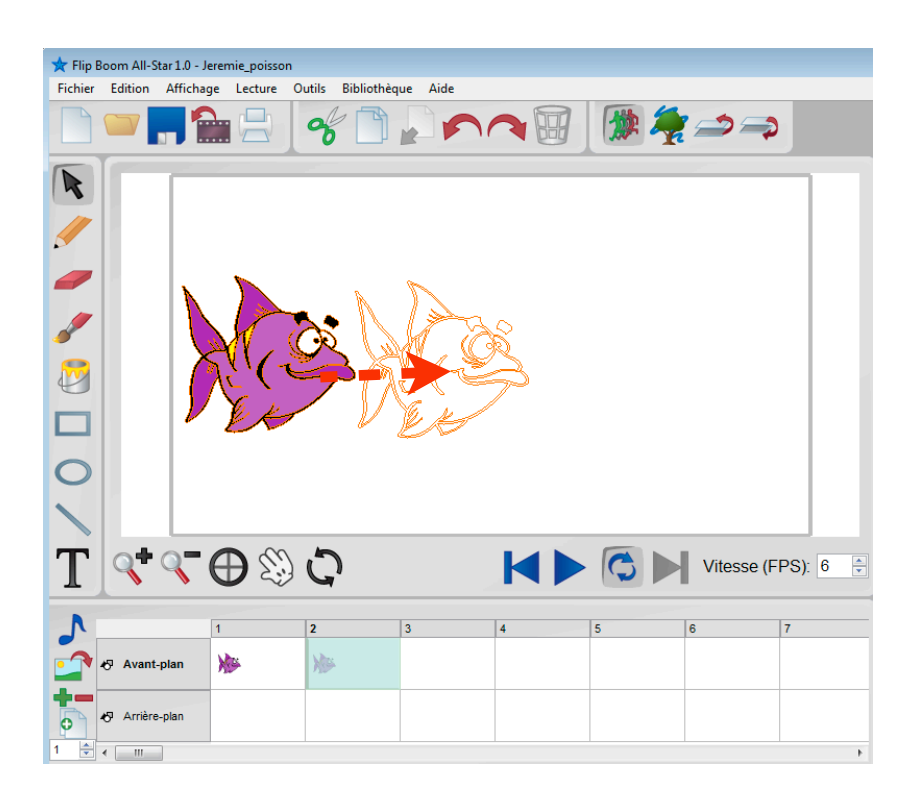

Ta deuxième diapositive est maintenant complétée!

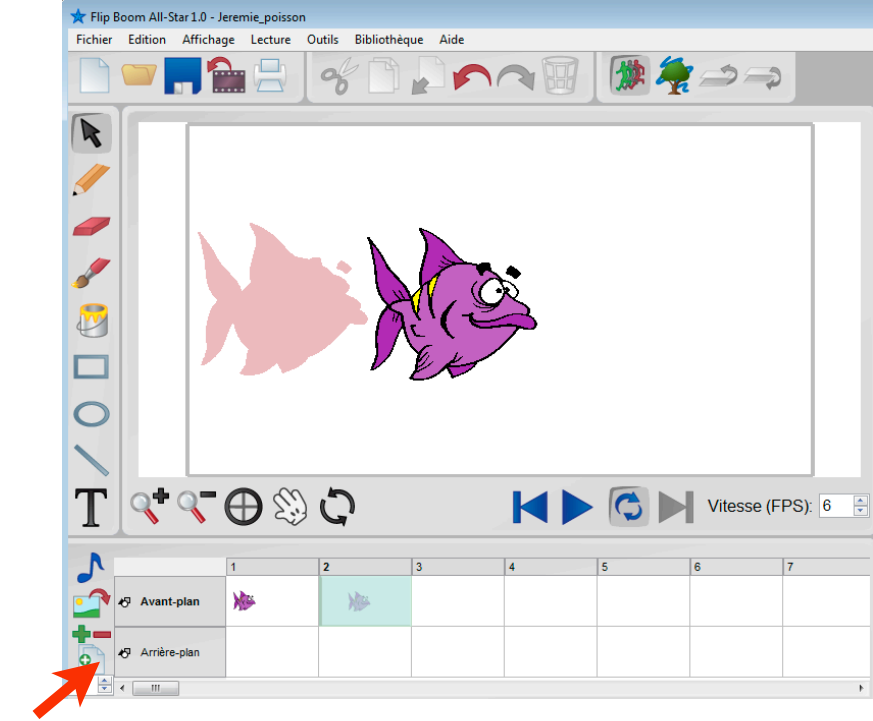

12. Duplique-la.

### 13. Avance le poisson.

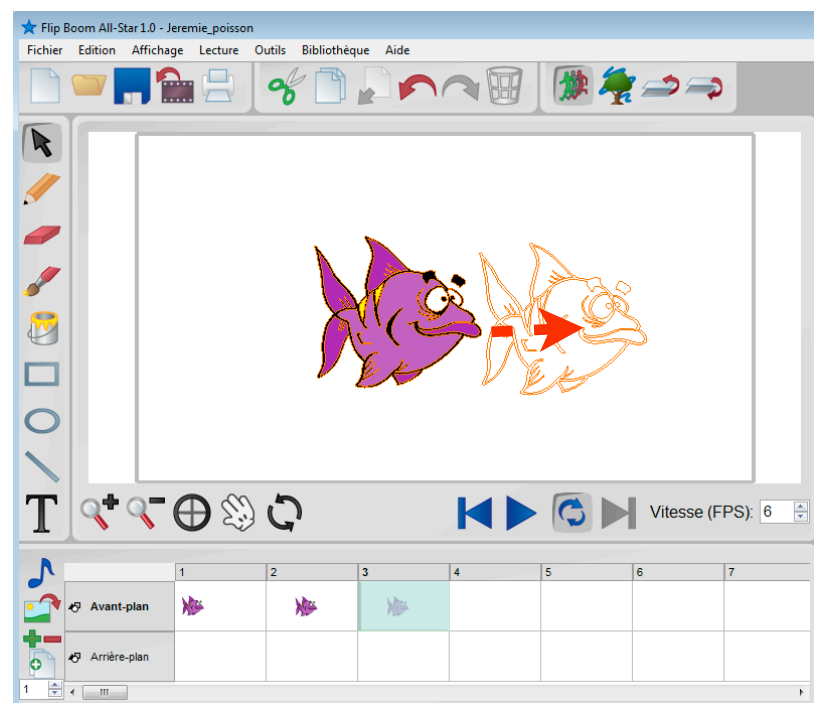

Ta troisième diapositive est complétée.

![](_page_5_Figure_3.jpeg)

14. Duplique-la.

#### 15. Avance le poisson.

| 🖈 Flip Boom All-Star 1.0 - Jeremie_poisson |           |           |         |        |              |      |       |     |          |   |  |  |
|--------------------------------------------|-----------|-----------|---------|--------|--------------|------|-------|-----|----------|---|--|--|
| Fichier                                    | Edition   | Affichage | Lecture | Outils | Bibliothèque | Aide |       |     |          |   |  |  |
|                                            |           | , 🏠       |         | 8      |              |      | 10    | 👷 🚑 | <b>*</b> |   |  |  |
| •                                          |           |           |         |        |              |      |       |     |          |   |  |  |
| -                                          |           |           |         |        |              |      |       |     |          |   |  |  |
| Ø                                          |           |           |         |        |              |      |       |     |          |   |  |  |
|                                            |           |           |         |        |              |      |       | ×V  | Ł        |   |  |  |
|                                            |           |           |         |        |              |      |       |     |          |   |  |  |
| T < C ⊕ S C ► Vitesse (FPS): 6 -           |           |           |         |        |              |      |       |     |          |   |  |  |
| A                                          |           | 1         |         | 2      | 3            |      | 4     | 5   | 6        | 7 |  |  |
|                                            | ⊀⊽ Avant  | plan      | N.      |        | NP .         | No.  | )))>> |     |          |   |  |  |
| P                                          | k Arrière | -plan     |         |        |              |      |       |     |          |   |  |  |
|                                            |           |           |         |        |              |      |       |     |          |   |  |  |

Tu as maintenant quatre diapositives. Ton animation est terminée, à moins que...

Pour un meilleur effet, tu peux faire plus de diapositives.

![](_page_6_Picture_4.jpeg)

16. Pour visionner ton animation :

![](_page_7_Figure_1.jpeg)

17. Pour exporter ton animation...

![](_page_7_Figure_3.jpeg)